## Lesson 3.5: Development of yield productivity management zones

## Data Source: dataset3.zip

**Part 1:** Creating a map of Average-Relative Yield, a map of Standard-Deviation-Relative Yield, and a map of Coefficient of Variability.

1. The following formulas will be used to create your maps. These equations are used for temporal statistics of historical yields.

Average Yield  

$$avg \ y_{relative} = \frac{y_{relative_{year1}} + y_{relative_{year2}} + \dots + y_{relative_{yearN}}}{N}$$
Standard Deviation  

$$stDev \ y_{relative} = \sqrt{\frac{(y_{relative_{year1}} - avg y_{relative})^2 + \dots + (y_{relative_{yearN}} - avg y_{relative})^2}{N-1}}$$
Coefficient of Variation (%)  

$$CV = \frac{StDev \ y_{relative}}{avg \ y_{relative}} \cdot 100$$
Class of Yield  

$$CY = \begin{cases} Yield \ Always \ High \ (Nitrogen = -1) & if \ avg \ y_{relative} - stDev \ y_{relative} > 1\\ Yield \ Always \ Low \ (Nitrogen = 1) & if \ avg \ y_{relative} + stDev \ y_{relative} < 1\\ Yield \ Variable \ Average \ (Nitrogen = 0) & if \ Otherwise \end{cases}$$

$$_{avg} y_{relative} = YG \cdot \frac{1}{1.1} \cdot \frac{2}{(\overline{Y}_{corn06} + \overline{Y}_{corn09})}$$

2. We will use the mean values noted down from the last lesson.

Take note of these values for further use:  $\overline{Y}_{corn06} = 9.51$ ;  $\overline{Y}_{corn09} = 10.51$ ;  $\overline{Y}_{soybean07} = 4.28$ ;  $\overline{Y}_{soybean10} = 6.29$ ;  $\overline{Y}_{wheat08} = 2.44$ 

3. Search **Raster Calculator.** Input the following formula and raster name. This will create the **Average Yield Map**.

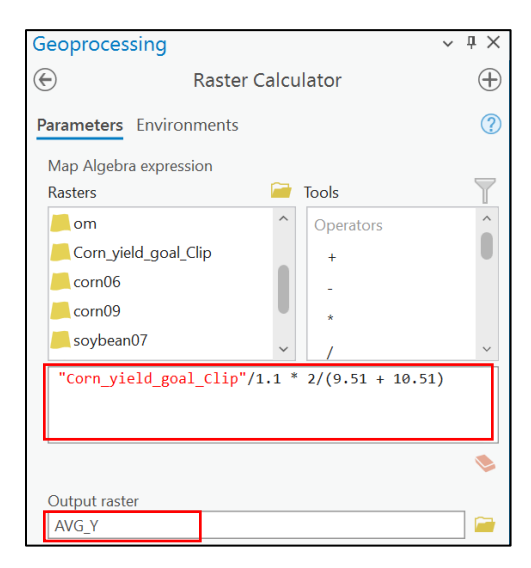

4. Search **Raster Calculator.** Input the following formula and raster name. This will create the **Standard Deviation of Relative Yield Map**.

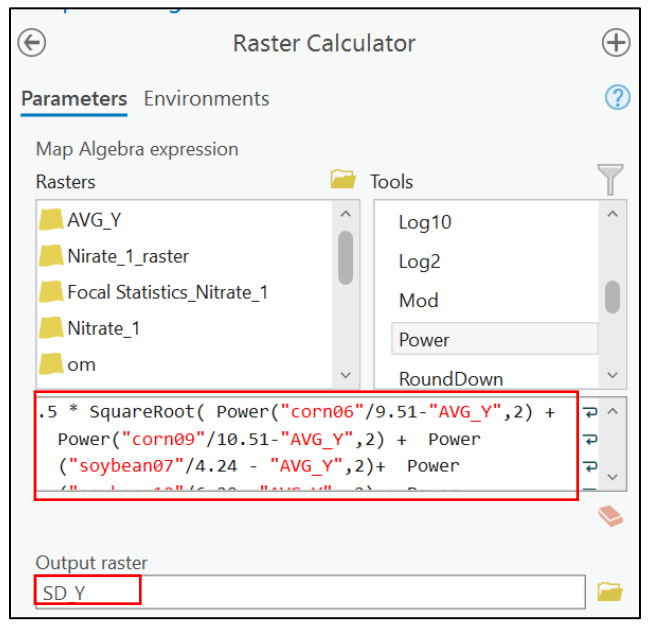

## The formula:

.5 \* SquareRoot(Power("corn06"/9.51-"AVG\_Y",2) + Power("corn09"/10.51-"AVG\_Y",2) + Power("soybean07"/4.24 - "AVG\_Y",2) + Power("soybean10"/6.29 - "AVG\_Y",2) + Power("wheat08"/2.44 - "AVG\_Y",2) )

Copy and pasting the formula can cause issues if your file pathnames are different. To avoid mistakes, type the formula yourself.

5. Search **Raster Calculator.** Input the following formula and raster name. This will create the **Class of Yield Map**.

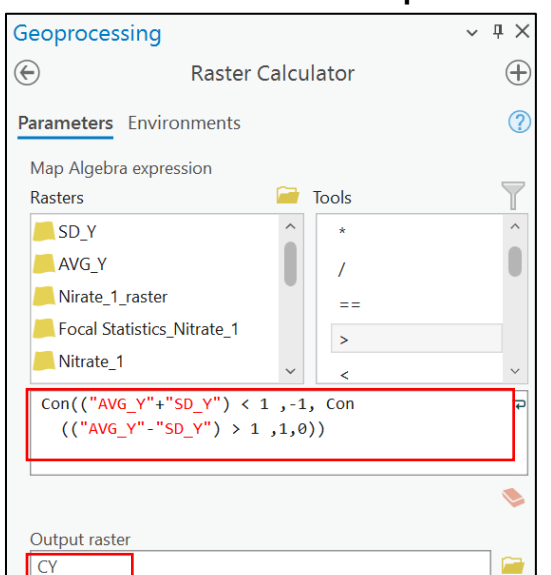

Careful of the commas and parenthases!

- 6. The resultant maps:
   AVG\_Y SD\_Y CY
   Image: SD\_Y CY
   Image: SD\_Y CY
- 7. Search **Reclassify.** For the **CY** raster layer, change the **New** values to match the **Values**.

| Geoprocessing         |            |        |            | $\sim$ | ųΧ       |
|-----------------------|------------|--------|------------|--------|----------|
|                       | Reclassify |        |            |        | $\oplus$ |
| Parameters Environmer | its        |        |            |        | ?        |
| Input raster          |            |        |            |        |          |
| CY<br>Peoless field   |            |        |            | *      |          |
| Value                 |            |        |            | ~      | 發        |
| Reclassification      |            |        |            |        |          |
|                       |            |        | Reverse Ne | w Valu | es       |
| Value                 |            |        | New        |        |          |
| -1                    |            | -1     |            |        |          |
| 0                     |            | 0      |            |        |          |
| 1                     |            | 1      |            |        |          |
| NODATA                |            | NODATA |            |        |          |
| Classify Unique       |            |        |            | 8      | •        |
| Output raster         |            |        |            |        |          |
| CY RC                 |            |        |            |        |          |

- 8. Search Focal Statistics.
- In the window, select raster to be CY\_RC and change the rectangle width and height to 9. Hit Run.
- 10. Right-click on the focal layer and select **Symbology.**
- 11. Change the symbology to **classify** and change the **classes to 3.**
- 12. Search Reclassify.
- 13. In the window, select your focal statistics layer. Then change the new values. Change the new values to -1,0,1. Hit Run.

| Raster Functions ? ~ # ×             |  |     |  |  |  |
|--------------------------------------|--|-----|--|--|--|
| Focal Statistics Properties          |  |     |  |  |  |
| General Parameters                   |  |     |  |  |  |
| Raster                               |  |     |  |  |  |
| CY_RC                                |  | ~ 🦳 |  |  |  |
| ✓ Neighborhood Settings Neighborhood |  |     |  |  |  |
| Rectangle                            |  |     |  |  |  |
| Width                                |  |     |  |  |  |
| 9                                    |  |     |  |  |  |
| Height                               |  |     |  |  |  |
| 9                                    |  |     |  |  |  |
| ✓ Statistics                         |  |     |  |  |  |
| Statistics Type                      |  |     |  |  |  |
| Mean 🗸                               |  |     |  |  |  |
| ✓ Ignore Nodata in Calculations      |  |     |  |  |  |

| Input raster Focal Statistics_CY_RC |           | · ·                |  |  |
|-------------------------------------|-----------|--------------------|--|--|
| Reclass field                       |           |                    |  |  |
| VALUE                               |           |                    |  |  |
| Reclassification                    |           |                    |  |  |
|                                     |           | Reverse New Values |  |  |
| Start                               | End       | New                |  |  |
| -1                                  | -0.333333 | -1                 |  |  |
| -0.333333                           | 0.333333  | 0                  |  |  |
| 0.333333                            | 1         | 1                  |  |  |
| NODATA                              | NODATA    | NODATA             |  |  |
| [                                   |           |                    |  |  |
| Classify Unique                     |           | in 📄 📄 🛸           |  |  |
| Output raster                       |           |                    |  |  |
| CY_Raster                           |           |                    |  |  |

## 14. Search Raster to Polygon.

| E Raster to Poly                      | gon 🕀 |  |
|---------------------------------------|-------|--|
| Parameters Environments               | ?     |  |
| Input raster CY_Raster                | ✓     |  |
| Field                                 |       |  |
| Value                                 | ~ ?於  |  |
| Output polygon features CY_poly       | 📬     |  |
| <ul> <li>Simplify polygons</li> </ul> |       |  |
| Create multipart features             |       |  |
| Maximum vertices per polygon feature  |       |  |

15. Save your project.